# Minitab License Portal Administration Guide

The Minitab License Portal is where License Administrators can set up subscriptions and manage users.

### Access a subscription

License Administrators use the Minitab License Portal to access and add users to the subscription. This role is typically held by an IT help desk coordinator, a technical operations manager, or a similar position.

As a License Administrator, you can access the subscription from the Minitab website.

- 1. Go to www.minitab.com.
- In the upper-right corner of the website, click My Account. If My Account does not appear, choose Menu > My Account.
- 3. Sign in with your Minitab account information.
- 4. Under My Products, click the appropriate product to manage the subscription.

| 1 |             | * |
|---|-------------|---|
|   | My Products |   |
|   |             |   |
|   |             |   |
|   | ٥           |   |
|   |             |   |
|   |             |   |
|   |             |   |

### Manage access to Minitab Al

Some of Minitab's products include AI features that are on by default for all users in the subscription. Minitab does not use or save any user input or AI-generated output. For information on how AI is used in Minitab products, go to Overview of Minitab AI.

To disable Minitab AI, on the Manage Subscription page, go to Application Settings and switch off the toggle.

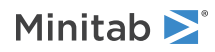

#### **Application Settings**

#### Minitab Al

By enabling or disabling Minitab AI features, you are adjusting how our solutions may process and interact with your data. It is the use's responsibility to ensure the output is accurate, appropriate, and meets your organization's expectations and requirements.

**Important** By enabling AI functionality, you are adjusting how Minitab Solutions may process and interact with Your Content. You are responsible for compliance with your organization's policies and applicable laws.

#### Enable last accessed date

At the subscription level, you can choose to display the last date that an authorized user accessed the subscription. This option is off by default.

To enable last accessed date, on the Manage Subscription page, go to Application Settings and switch on the toggle.

| Last Accessed Date                                                                                                    |  |
|----------------------------------------------------------------------------------------------------|--|
| By enabling Last Accessed Date, you have visibility to Your Authorized User's last use of the solution. You are responsible |  |
| for compliance with your organization's policies and applicable laws.                                                       |  |

#### Manage users and roles

Under **Manage Users**, you can view all current users associated with your subscription and search for users by keywords or phrases. You can manage users individually or multiple users at the same time.

Click **Options** next to an individual user to view their account details or remove them from the subscription. Under **Options**, click **Update Roles** to add or remove **Product Roles** and **Add-On Roles**.

| Mana | age Users |           |           |            | Bulk Options 🔻 |
|------|-----------|-----------|-----------|------------|----------------|
|      | Add Users | All Users | ▼ Options | <b>-</b> Q |                |
|      |           |           |           |            | Options        |
|      |           |           | _         |            | Options        |
|      |           | 1         |           |            | Options        |

Select multiple users in the list and click **Options** to send an email, resend the welcome email, or remove selected users from the subscription.

| Mana     | age Users |           |   |         |   |   | Bulk Options 🔻 |
|----------|-----------|-----------|---|---------|---|---|----------------|
|          | Add Users | All Users | • | Options | • | ۹ |                |
| <        |           |           | _ |         |   |   | Options        |
| ✓        |           |           | _ | -       |   |   | Options        |
| <b>~</b> |           |           |   |         |   |   | Options        |

Click **All Users** to filter users by role or status. For example, you can show only users who are License Administrators or only users who have a pending status.

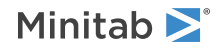

| Mana | Manage Users |           |   |         |   |   |         |
|------|--------------|-----------|---|---------|---|---|---------|
|      | Add Users    | All Users | • | Options | • | ۹ |         |
|      |              |           |   |         |   |   | Options |
|      |              |           | - | _       |   |   | Options |
|      |              |           |   |         |   |   | Options |

# Add users

Under Manage Users, you can add users to your subscription and assign roles.

1. Click Add Users.

| Manage Users |           |           |   |         |   |   |         |
|--------------|-----------|-----------|---|---------|---|---|---------|
|              | Add Users | All Users | • | Options | • | ۹ |         |
|              |           |           |   |         |   |   | Options |
|              |           |           | _ |         |   |   | Options |
|              |           |           |   |         |   |   | Options |

2. Manually enter email addresses separated by commas, or import a list of user emails from a .csv file or a .txt file. Add Users

| Product Roles |  |
|---------------|--|
|               |  |
|               |  |
|               |  |
|               |  |
|               |  |
|               |  |
|               |  |
|               |  |
|               |  |
|               |  |
| Add-On Boles  |  |
|               |  |
|               |  |
|               |  |
|               |  |
|               |  |
|               |  |
| •             |  |
|               |  |
|               |  |
| ADD USERS     |  |
|               |  |

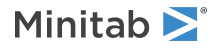

- 3. Select a **Product Role** or an **Add-On Role**, but not both. When you add multiple users at the same time, the selected role is assigned to all users.
- 4. Click Add Users.

New users receive a welcome email so they can validate their account and create a password. Users without an account have a pending status until they create an account. To turn off the welcome email, under **Subscription Summary**, choose **Subscription Preferences** > **Disable Subscription Emails**.

#### Remove users

Under **Manage Users**, you can remove multiple users at the same time by entering email addresses or importing a list.

1. Choose Bulk Options > Remove Users.

| Manage Users |           |           |   |         |   |   | Bulk Options 🔻 |
|--------------|-----------|-----------|---|---------|---|---|----------------|
|              | Add Users | All Users | • | Options | • | ۹ |                |
|              |           |           |   |         |   |   | Options        |
|              |           |           | _ | -       |   |   | Options        |

2. Manually enter email addresses separated by commas, or import a list of user emails from a .csv file or a .txt file.

| Remove Users                                |  |  |  |  |  |  |  |  |
|---------------------------------------------|--|--|--|--|--|--|--|--|
| Enter email addresses, separated by commas. |  |  |  |  |  |  |  |  |
|                                             |  |  |  |  |  |  |  |  |
|                                             |  |  |  |  |  |  |  |  |
|                                             |  |  |  |  |  |  |  |  |
| Import a CSV or a TXT file                  |  |  |  |  |  |  |  |  |
|                                             |  |  |  |  |  |  |  |  |
| REMOVE USERS Cancel                         |  |  |  |  |  |  |  |  |

3. Click Remove Users.

# Manage users through automated provisioning

Under **Manage Users**, you can create a SCIM token to automate user provisioning when your organization uses single sign-on (SSO). The token provides authentication and a link to the subscription, so you can add, update, and remove users through a single user management system or application.

Note The License Administrator who creates the token must remain on the subscription for the token to function.

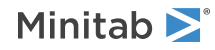

1. Choose Bulk Options > Provision Users.

| Mana | Manage Users |           |           |            |         |  |  |  |
|------|--------------|-----------|-----------|------------|---------|--|--|--|
|      | Add Users    | All Users | ▼ Options | <b>.</b> ⊄ |         |  |  |  |
|      |              |           |           |            | Options |  |  |  |
|      |              |           | _         |            | Options |  |  |  |

#### 2. Click Create Token.

- 3. Click **Copy Token** to copy the token to the clipboard.
- 4. Open the user management application of your choice and import the token.

The token cannot be stored or saved, and it expires after 180 days. If the token is lost, deleted, or expired, sign into the Minitab License Portal and create a new token so you can continue to provision users.

#### After you create the SCIM token

The Minitab License Portal supports automated user provisioning through SCIM (System for Cross-Domain Identity Management) 2.0 protocol. SCIM integration with the Minitab License Portal is limited to the /Users endpoint. The Groups/ endpoint is not supported. For details about setup, contact Minitab Technical Support.

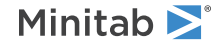